CSS Login Webpage: <u>https://napervilleilcitizens.munisselfservice.com</u>

## 1 Click **Citizen Self Service** on the left side of the screen.

| 🤣 tyler                                   |          |  |  |
|-------------------------------------------|----------|--|--|
| City of Naperville, IL Munis Self Service |          |  |  |
| Home                                      | Welcome! |  |  |
| Citizen Self Service                      |          |  |  |

A login screen will appear. Click the blue Register for a new account link.

|   | tyler identity<br>a total tyler solution |
|---|------------------------------------------|
|   | Identify. Authenticate. Empower.         |
|   | Sign in to your account                  |
|   | Email                                    |
|   | Password                                 |
| 6 | Register for a new account               |
|   | Forgot password?                         |
|   |                                          |

**3** Complete the registration form. Note: The email address will be your username.

4 Click the **Register** button.

| Register for a new account |                    |  |
|----------------------------|--------------------|--|
| Email *                    |                    |  |
| First name *               | Last name *        |  |
| Password *                 | Confirm password * |  |
|                            | CANCEL REGISTER 4  |  |
|                            |                    |  |
|                            |                    |  |

**5** Before your account is officially registered, the system will send an email to your email address. **You must click the confirmation link in the email before you can access the account.** 

| Vser Self-Service |                                                    |
|-------------------|----------------------------------------------------|
|                   | Registration complete                              |
|                   | Congratulations! You're registered.                |
|                   | One last step. Click the confirmation link sent to |
|                   |                                                    |
|                   |                                                    |
|                   |                                                    |

6 When you receive the email, click the link in the email to confirm your email address.

|   | [Tyler Identity] Account Created Inbox ×                                                                        |
|---|----------------------------------------------------------------------------------------------------|
| • | tyleridentity@tylertech.com<br>to me ▼                                                                          |
|   | You created an account with Tyler Identity.                                                                     |
|   | Username:                                                                                                    |
|   | Please click here to confirm your email address:                                                                |
| 6 | the second second second second second second second second second second second second second second second se |
|   | Thanksi                                                                                                    |
|   | Tyler Identity Administrator                                                                                    |
|   |                                                                                                    |
|   |                                                                                                    |
|   | ← Reply → Forward                                                                                               |
|   | $\searrow$                                                                                                    |

**7** The email confirmation page will appear. Click the **Sign In to Citizen Self Service** link.

| Vser Self-Service                                                                                                    |  |
|----------------------------------------------------------------------------------------------------|--|
| Email Confirmation                                                                                                    |  |
| Thank you for confirming your email. Select an option below to continue:     • Sign in to Citizen Self Service     • Sign in to Vendor Self Service |  |

8 Sign into the CSS portal:

- Email: Enter the email address associated with the CSS portal.
- Password: Enter the password you created for your CSS account. Note: if you forget your password, click the Forgot Password link on the screen to reset your password.

| 9 Click the <b>Sign In</b> Button. |                                  |
|------------------------------------|----------------------------------|
|                                    |                                  |
|                                    | tyler identity                   |
|                                    | Identify. Authenticate. Empower. |
|                                    | Sign in to your account          |
|                                    | Email                            |
|                                    | Password                         |
|                                    | Register for a new account       |
|                                    | Forgot password?                 |

10 You will be directed to the New User page. Click the blue **Citizen Self Service Home Page** link to take you to the main screen.

| styler                                                                                             |                                                                                          |  |  |
|----------------------------------------------------------------------------------------------------|------------------------------------------------------------------------------------------|--|--|
|                                                                                                    | Welcome !                                                                                |  |  |
| Home                                                                                               | Welcome New User!                                                                        |  |  |
| Citizen Self Service                                                                               | You can now browse the page(s) we offer.                                                 |  |  |
| General Billing Be sure to visit the My Account page and investigate the Account Linking features. |                                                                                          |  |  |
| Other Services                                                                                     | Go to                                                                                    |  |  |
|                                                                                                    | Citizen Self Service Home Page My Account My Profile or click any item on the side menu. |  |  |

| _ |  |  |  |  |
|---|--|--|--|--|
| _ |  |  |  |  |
| _ |  |  |  |  |
| _ |  |  |  |  |
| _ |  |  |  |  |
| _ |  |  |  |  |
|   |  |  |  |  |
| _ |  |  |  |  |
| _ |  |  |  |  |
| _ |  |  |  |  |
| _ |  |  |  |  |
| _ |  |  |  |  |
|   |  |  |  |  |
| _ |  |  |  |  |
| _ |  |  |  |  |
| _ |  |  |  |  |